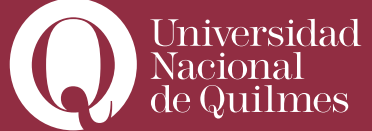

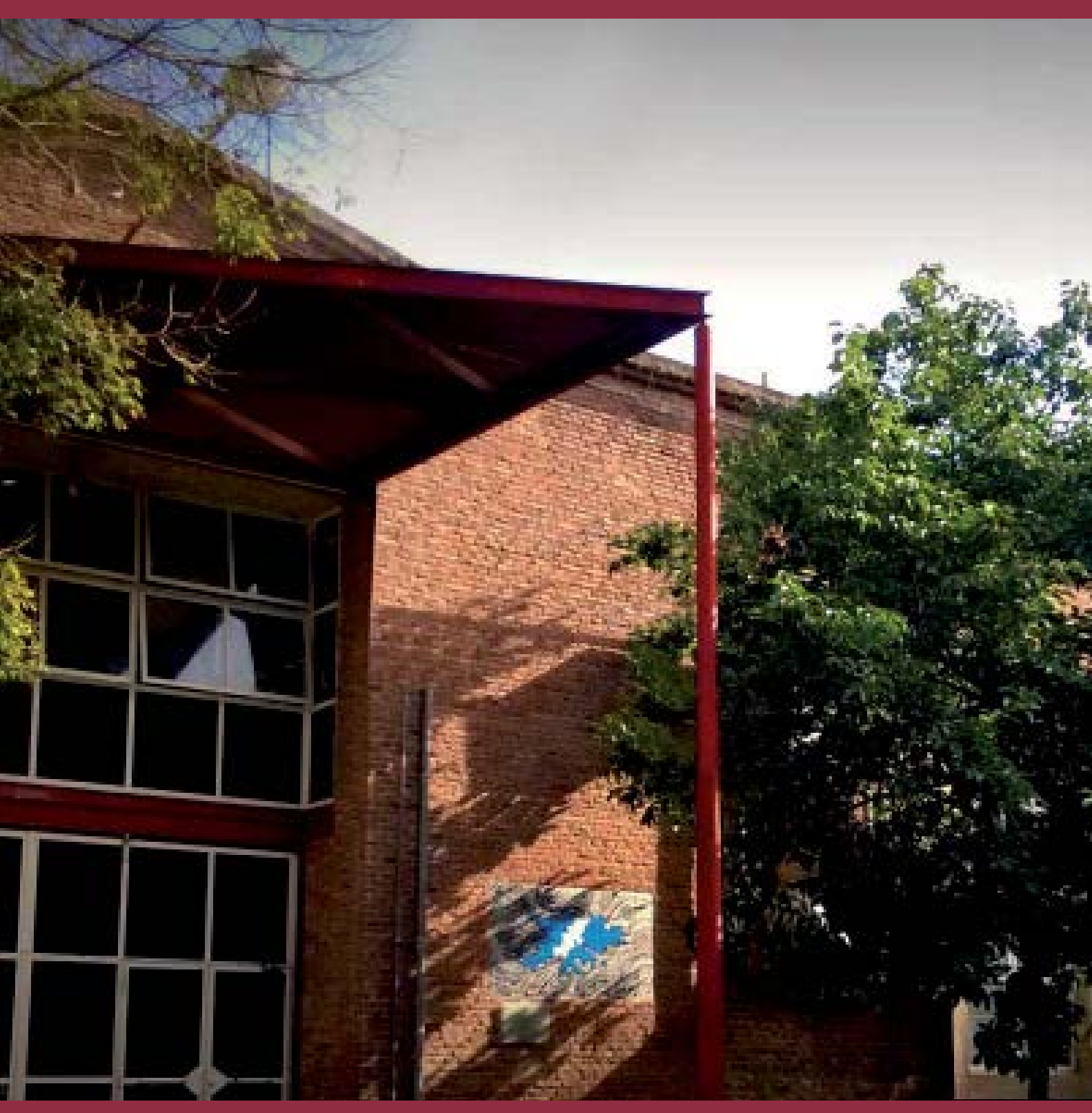

# > Curso autoasistido para el docente virtual

Parte I: Publicando contenidos en el Aula Virtual

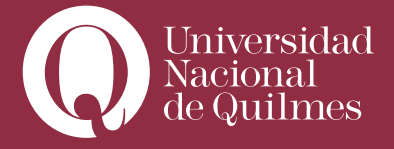

| > Introducción                                                           | 4  |
|--------------------------------------------------------------------------|----|
| Clase N°1: Tareas previas en el aula virtual                             | 5  |
| 1. 1. Tour Multimedia por el Campus Virtual                              | 5  |
| 1. 2. Tareas previas en el aula                                          | 6  |
| 1. 2. 1. Presentación del curso                                          | 6  |
| 1.2.2. Plan de trabajo                                                   | 9  |
| 1.2.3. Calendario                                                        | 11 |
| 1.2.4. Foro abierto                                                      | 12 |
| Clase N° 2: Editando la clase                                            | 13 |
| 2.1. Editar la etiqueta                                                  | 14 |
| 2.2. Editar los contenidos de la clase                                   | 16 |
| 2.2.1. Enlazar un archivo                                                | 16 |
| <b>2.2.2.</b> Enlazar una web                                            | 19 |
| 2.2.3. Editar una página web                                             | 21 |
| 2.2.4. Insertar videos desde You Tube, o similares                       | 24 |
| > Clase 3: Ultimas tareas antes de finalizar la publicación de una clase | 28 |
| <b>3.1</b> . Tornar Visible una clase                                    | 28 |

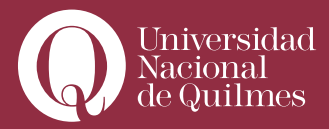

## > Introducción

Este curso tiene por objetivo brindar a los profesores que dictan sus cursos en la modalidad virtual, a través del Campus UNQ de la Universidad Nacional de Quilmes, una serie de tutoriales paso a paso que les permitan publicar los contenidos de sus clases, así como proponer actividades con sus estudiantes y comunicarse con ellos de modo eficiente y contínuo.

Se compone de dos partes. En esta primera parte se abordarán las actividades previas de configuración general del aula virtual, y la presentación de los contenidos de las clases, así como de otros documentos que el docente considere pertinente publicar.

Todas las clases virtuales poseen, para su edición, dos conjuntos de elementos: los recursos y las actividades.

En esta primera parte se abordarán los recursos, que nos permiten generar, editar y publicar contenidos, ya sea de manera directa, mediante el diseño de una sencilla página Web; o, de modo indirecto, a partir de enlazar diversos tipos de documentos y archivos (presentaciones de diapositivas, documentos de texto, planillas de cálculo, imágenes, videos, etc.), previamente subidos al reservorio de archivos del aula. También contamos con otros recursos que nos permiten editar "etiquetas de texto" para colocar en los bloques de clases, o enlaces a determinadas carpetas del reservorio de archivos. En la segunda parte del curso, nos centraremos en el segundo conjunto de herramientas, denominadas actividades. Estas nos permitirán diseñar, publicar, corregir, evaluar y, eventualmente calificar, de manera sencilla y eficaz tanto las actividades de aprendizaje y ejercicios semanales, como las más complejas instancias de evaluación, o Trabajos Prácticos. Al ser éstas herramientas flexibles y combinables, también se adaptan perfectamente a aquellas asignaturas que emplean métodos de evaluación continua.

Esperamos que el material les resulte sencillo, claro y útil.

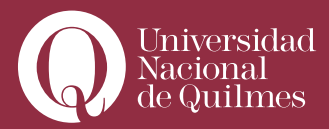

# Clase N°1:

....

## > Tareas previas en el aula virtual

## > 1. 1. Tour Multimedia por el Campus Virtual

Una vez ingresados al campus en la zona Inicio es importante que en primer lugar el docente visualice el **Tour Multimedia por el Campus Virtual**. Allí se presenta una explicación general de los principales espacios y funciones del campus: 1

|                                                     | Mis aulas activas                                                                                                    |           |                                                        |
|-----------------------------------------------------|----------------------------------------------------------------------------------------------------|-----------|--------------------------------------------------------|
| Bienvenido al Campus Virtual<br>Laura Susana Moreno | POSGRADO EDEV                                                                                                    | 1/        |                                                        |
| Accesos Rápidos                                     | AULA 1 introducción a la bio-economia<br>Docentes Gullermo Antió, Ulla ines Brubrin                                                                                                    | Stre      | eaming 3                                               |
| Misaulas O                                          | AULA 1 introducción a las biotecnologías y los bioprocesos<br>Docentes Romine Hidelgo, Recio Denei Ghiringhelli, Hernan Parlina                                                                                                    | Mi age    | enda                                                   |
| Missalas de tutorias 🏨                              | AULA 1 herramientas para la administración de empresas de base<br>tecnológica                                                                                                    | May<br>22 | Chat - dudas acerca<br>de la contrastación             |
| Mis gestiones d'                                    | ULUEIRES MELLA UNE MESANY                                                                                                    | Oct<br>11 | Trabajo final<br>consigna                              |
| Conozca la UNQ >                                    | Mis salas de tutorías                                                                                                    | Sep<br>30 | Trabajo final                                          |
|                                                     | 1 sala de tutorias dpbin 1<br>Tutor/es Coordinador Opbiyn, Tutor-Diploma                                                                                                    | Sep<br>22 | Trabajo final<br>Trabajo final<br>Inscripción a cursos |
|                                                     | Novedades                                                                                                    |           | VER MEAGENGA                                           |
|                                                     | COMMANDAS  COMMANDAS |           |                                                        |
|                                                     | Transmisión en vivo y directo del Seminario     "Alianza del Pacifico: Nuevas Tecnologias e Innovación"  Transmisión en vivo y directo del Seminario "Alianza del Pacifico: Nuevas Tecnologias e innovación"                                                                                                    |           |                                                        |
|                                                     | RE-SF-2014 1920 / AMRU AR                                                                                                    |           |                                                        |

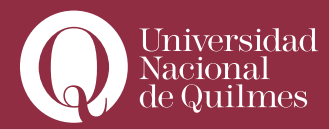

## > 1. 2. Tareas previas en el aula

> 1. 2. 1. Presentación del curso

El docente puede acceder a las aulas a través del bloque **"Mis aulas activas" 2** o bien pulsando el botón **"Mis aulas"**: **3** 

| Bernwendo al Conque Virtual<br>José María Porez         Accessos Rápidos         Mis María Porez         Mis María Porez         Salas de tutorias         Novadados         Calendario Academico         Agenda         Mis gastiones         Accesso a Docentes         Accesso a Tutores         Processado         Processado         Concentes: Badeido in Kademico         Accesso a Tutores         Accesso a Tutores         Postanzo         Processado         Concentes: Badeido in Status         Accesso a Tutores         Postanzo         Postanzo         Postanzo         Postanzo         Postanzo         Postanzo         Postanzo         Postanzo         Postanzo         Postanzo         Postanzo         Postanzo         Postanzo         Postanzo         Postanzo         Postanzo         Robalito Elizativa         Docentes:         Postanzo         Postanzo         Postanzo         Robalito Elizativa         Docentes: </th <th></th> <th></th> <th>Mis aulas activas</th>                                                                                                    |                                                                                 |                                                                                                    | Mis aulas activas                                                                                                    |
|----------------------------------------------------------------------------------------------------|---------------------------------------------------------------------------------|----------------------------------------------------------------------------------------------------|----------------------------------------------------------------------------------------------------|
| Accessos Rápidos<br>Mis Marie 3<br>Salas de lutorias<br>Noveidades<br>Calendaria Academico<br>Calendaria Academico<br>Cale | Bienvenido<br>José Mi                                                           | al Campus Virtual<br>aría Perez                                                                                                    | POSGRADO GRADO UNO PORV GRADO INVES                                                                                                    |
| Mis sultar   Salas de tutorias   Novidados   Calendaria Academico   Agenda   Agenda   Accesso a Ducentes   Accesso a Tutores   Accesso a Tutores     Possificadore Entra Calendaria Aueros     Accesso a Tutores     Accesso a Tutores     Possificadore Entra Calendaria Aueros     Mis destiones   Accesso a Tutores     Possificadore Entra Calendaria Aueros     Possificadore Entra Calendaria Aueros     Possificadore Entra Calendaria Aueros     Possificadore Entra Calendaria Aueros     Possificadore Entra Calendaria Aueros     Possificadore Entra Calendaria Aueros     Possificadore Entra Calendaria Aueros     Possificadore Entra Calendaria Aueros     Possificadore Entra Calendaria Aueros     Possificadore Entra Calendaria Aueros     Possificadore Entra Calendaria Aueros     Possificadore Entra Calendaria Aueros     Possificadore Entra Calendaria Aueros        Possificadore Entra Calendaria Aueros        Possificadore Entra Calendaria Aueros                                                                                                    | Accesos Rápidos                                                                 |                                                                                                    | AULA 2 / Pensar Los Años 60: Familia. Sexualidad Y Género En La Ar<br>Docente: Isabelia Cosse                                                                                                    |
| Salas de lutorias  Novedados  Calendario Academico  Agenda  Mis gestiones  Acceso a Ducentes  Acceso a Tutores  Sala de Tutorias  Control: Rodolto Etitori  Sala de Tutorias  Control: Rodolto Etitori  Control: Rodolto Etitori Control: Rodolto Etitori  Control: Rodolto Etitori Control: Rodolto Etitori Control: Rodolto Etito                                                                                                    | Mis aulas                                                                       | 0                                                                                                    | AULA 1 / Enfoques Teoricos Metodologicos Para El Analisis P.e.                                                                                                    |
| Novadadas       Image: Coloradia in Academico       Image: Coloradia in Academico       Image: Co                                                                                                    | Selas de tutorias                                                               | .24                                                                                                    | Docentes: Ines Susana Capellacci / Maria Fernanda Juarros                                                                                                    |
| Celenderio Academico       Image: AULA is / Met Y Tec. Inv. Social         Agenda       Image: Bodoto Elbort         Mis gestiones       OP         Acceso a Docentes       >         Acceso a Tutores       >         Sala de Tutorias       Image: Bodoto Elbort         Postanzo       Gendos Pecas         Mis gestiones       OP         Acceso a Tutores       >         Sala de Tutorias       Image: Bodoto Elbort         Postanzo       Gendos Pecas         Missing: Electucativa       Docentes: - Tutor Mosyh - Evaluación e Investigación Educativa.         Mech_Electucativa 2       Docentes: - Tutor Mosyh - Evaluación e Investigación Educativa.                                                                                                    | Novedades                                                                       | 100                                                                                                    |                                                                                                    |
| Agenda<br>Mis gestiones<br>Acceso a Docentes<br>Acceso a Tutores<br>Acceso a Tutores<br>Acceso a Tutores<br>Acceso a Tutores                                                                                                    | Calendario Academico                                                            | (C)                                                                                                    | AULA 10 / Mct. Y Tec. Inv. Social                                                                                                    |
| Mis gestiones<br>Acceso a Docentes<br>Acceso a Tutores<br>Sala de Tutorias<br>Sala de Tutorias<br>Sala de Tutorias<br>Sala de Tutorias<br>Mesh_Eleducativa<br>Docentes - Tutor Mosyh - Evaluación e Investigación Educativa.<br>Mesh_Eleducativa 2<br>Docentes: - Tutor Mosyh - Evaluación e Investigación Educativa.                                                                                                    |                                                                                 |                                                                                                    | MOONINGS POSIDIO ERVIS                                                                                                    |
| Acceso a Docentes       >         Acceso a Tutores       >         Sala de Tutorias       Sala de Tutorias         Postanzo       asuao uva cocv asuao recta.         Mesh_Eleducativa       Docontes - Tutor Mosyh - Evaluación o Investigación Educativa.         Mesh_Eleducativa 2       Docontes - Tutor Mosyh - Evaluación e Investigación Educativa.                                                                                                    | Agenda                                                                          | <u>1</u>                                                                                                    | sources rought early                                                                                                    |
| Acceso a Tutores ><br>Sala de Tutorias<br>Posonxoo arvoouva cocv aexoo pecs.<br>Mesh_Eleducativa<br>Docontes: - Tutor Mosyh - Evaluación e Investigación Educativa.                                                                                                    | Agenda<br>Mis gestiones                                                         | l<br>B<br>d <sup>2</sup>                                                                                                    |                                                                                                    |
| Construction     Postanzio     Generativa       Postanzio     Generativa       Postanzio                                                                                                    | Agenda<br>Mis gestiones<br>Acceso a Docentes                                    | 8<br>0 <sup>0</sup>                                                                                                    |                                                                                                    |
| Poschubo ervociva cov gevociva cov gevociva     Cov gevociva     Cov                                                                                                    | Agenda<br>Mis gestiones<br>Acceso a Docentes<br>Acceso a Tutores                |                                                                                                    | Sala de Tutorias                                                                                                    |
| de decompeño       Mcsh_Eleducativa         Docentes:       Tutor Mcsyñ - Evaluación e Invectigación Educativa.         →       Mcsh_Eleducativa 2         Docentes:       Tutor Mcsyñ - Evaluación e Invectigación Educativa.                                                                                                    | Agenda<br>Mis gestiones<br>Acceso a Docentes<br>Acceso a Tutores                | 日<br>6 <sup>7</sup><br>う<br>う                                                                                                    | Sala de Tutorias                                                                                                    |
| Occente     Docontes: - Tutor Mcsyh - Evaluación o Investigación Educativa.     Mcsh_Electucativa 2     Docentes: - Tutor Mcsyh - Evaluación e Investigación Educativa.                                                                                                    | Agenda<br>Mis gestiones<br>Acceso a Docentes<br>Acceso a Tutores                | ه<br>۵<br>۲                                                                                                    | Sala de Tutorias                                                                                                    |
| Mech_Electucativa 2     Docentes: - Tutor Mcsyh - Evaluación e Investigación Educativa.                                                                                                    | Agenda<br>Mis gestiones<br>Acceso a Docentes<br>Acceso a Tutores<br>Enclude ded | ₽<br>3<br>3<br>Jestas<br>sempeño                                                                                                    | Sala de Tutorias                                                                                                    |
| Docentes: - Tutor Mcsyh - Evaluación e Investigación Educativa.                                                                                                    | Agenda<br>Mia gestiones<br>Acceso a Docentes<br>Acceso a Tutores                | Jestas<br>Sempeño<br>Sente                                                                                                    | Sala de Tutorias           Poscanzo         Genzo Liva           Micsh_Eleducativa         Docontos: - Tutor Mosyh - Evaluación o Investigación Educativa.                                                                                                    |
|                                                                                                    | Agenda<br>Mis gestiones<br>Acceso a Docentes<br>Acceso a Tutores                | A solution of the solution of the solution of | Sala de Tutorias           rosonoo asvoouva         cocv         asvoorects           Mcsh_Electucativa         Docontos: - Tutor Mocyh - Evaluación o investigación Educativa.           Mcsh_Electucativa         Mocsh_Electucativa                                                                                                    |
|                                                                                                    | Agenda<br>Mis gestiones<br>Acceso a Docentes<br>Acceso a Tutores                | ₽<br>d <sup>2</sup><br>><br>vestas<br>tempeño<br>tente<br>→                                                                                                    | Sala de Tutorias  Posono asvoo uva cocv asvoo secs.  Mesh_Electucativa Docontos: Tutor Mocyh - Evaluación e Investigación Educativa.  Mesh_Electucativa 2 Docentes: - Tutor Mocyh - Evaluación e Investigación Educativa.                                                                                                    |
|                                                                                                    | Agenda<br>Mis gestiones<br>Acceso a Docentes<br>Acceso a Tutores                | ₽<br>∂ <sup>2</sup><br>→<br>→<br>→<br>→<br>→<br>→<br>→<br>→                                                                                                    | Control Robot Robot Robot                                                                                                    |
| Manual des                                                                                                    | Agenda<br>Mis gestiones<br>Acceso a Docentes<br>Acceso a Tutores                | ₽<br>a<br>a<br>a<br>a<br>a<br>a<br>a<br>a<br>a<br>a<br>a<br>a<br>a                                                                                                    | Contract Process       Contract Process      Contract Process      Contract      Contract Process      Contract Process      Co |
| Novedades                                                                                                    | Agenda<br>Ma gestiones<br>Acceso a Docentes<br>Acceso a Tutores                 | ₽<br>a<br>a<br>a<br>a<br>a<br>a<br>a<br>a<br>a<br>a<br>a<br>a<br>a                                                                                                    | Contract Process       Contract Process      Contract Process      Contract Proces      Contract Proces      Contract Process      Contract Process   |

Una vez ingresado al aula, verá que el encabezado del aula ya trae por defecto el nombre de la asignatura, el número de aula, el nombre y la dirección de correo del profesor a cargo.

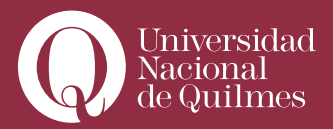

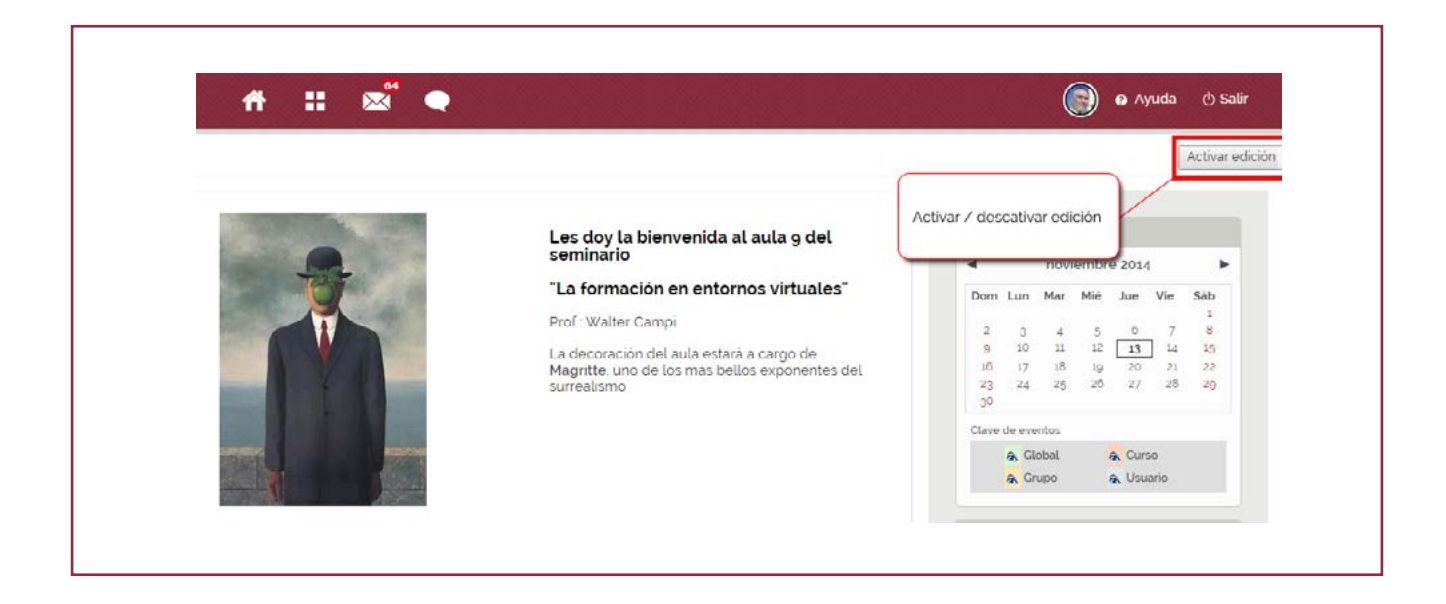

La primera tarea que deberá realizar el docente en el aula será editar un breve texto de presentación y bienvenida. Por defecto, este espacio tiene un texto de advertencia al docente para que edite y complete el recurso. De no hacerlo, no podrá continuar con la carga de contenidos en el aula.

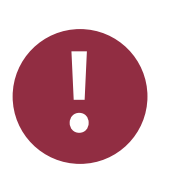

## Activar Edición

Siempre, en todas las ocasiones, para editar contenido, lo primero que deberá hacer el docente es **Activar edición**. Solo con la función de **edición activada**, se despliegan los íconos que permiten agregar contenidos o modificar el aula.

Una vez activada la edición, el docente tendrá la posibilidad de editar un mensaje de bienvenida al curso, cliqueando en el ícono Editar informe

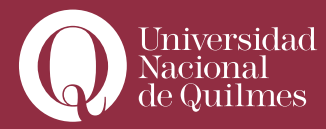

| Novedades<br>∰¥∔→                         | Les doy la blenvenida al aula 9 del seminario                                              |
|-------------------------------------------|--------------------------------------------------------------------------------------------|
| Agregar un nuevo tema                     | "La formación en entornos virtuales"                                                       |
| 15 de feb, 14:17                          | Prof. Walter Campi                                                                         |
| acerca de prorrogas                       | La decoración del auta estará a cargo de<br>Magritte, uno de los más bellos exponentes del |
| 21 de dic, 19:19<br>Va la clase de ayer O | surrealismo                                                                                |
| 20 de dic. 08:58                          |                                                                                            |
| Les ruego disculpen miltorpeza            | Editar Informe                                                                             |

Una vez que cliqueamos en **Editar informe**, se abre un editor de texto que permitirá escribir una breve presentación general del curso, que acompañará durante toda la cursada. Se puede escribir este texto en un procesador (tipo el Word) y una vez abierto el editor, copiar y pegar; pero en este caso, se deberá aplicar el **"Limpiador Word HTML"**, para que no se produzcan conflictos a la hora de guardar el texto. El limpiador Word saca las marcas del formato Word, y deja el texto, a los que se puede modificar, cambiando tipo de letra, agregando negritas, subrayados, etc.).

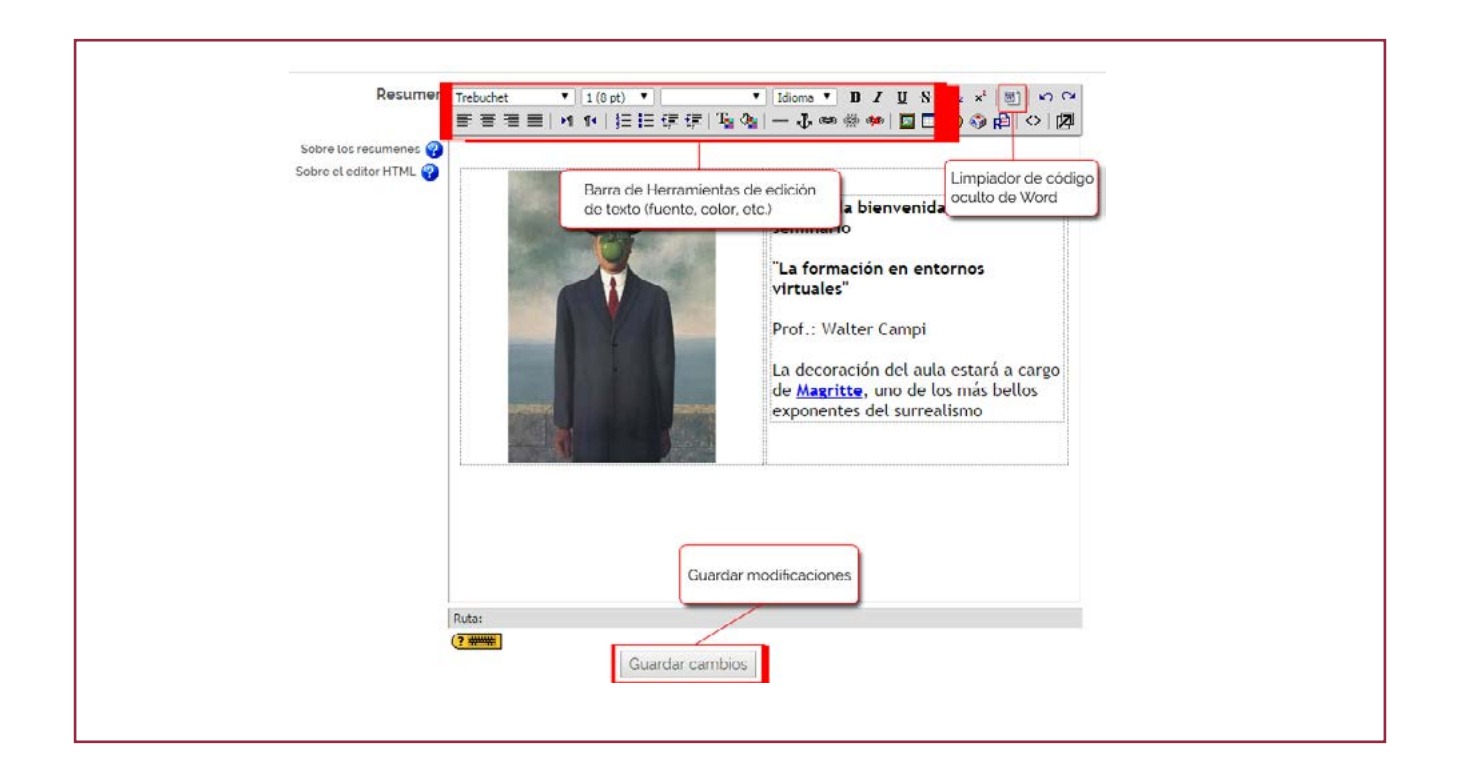

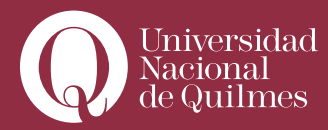

Al finalizar, cliquear en "Guardar Cambios", y la presentación queda finalizada:

#### > 1.2.2. Plan de trabajo

La siguiente tarea consistirá en subir el Plan de Trabajo del curso, para lo cual deberá –siempre con la edición activada- clickear en el enlace correspondiente:

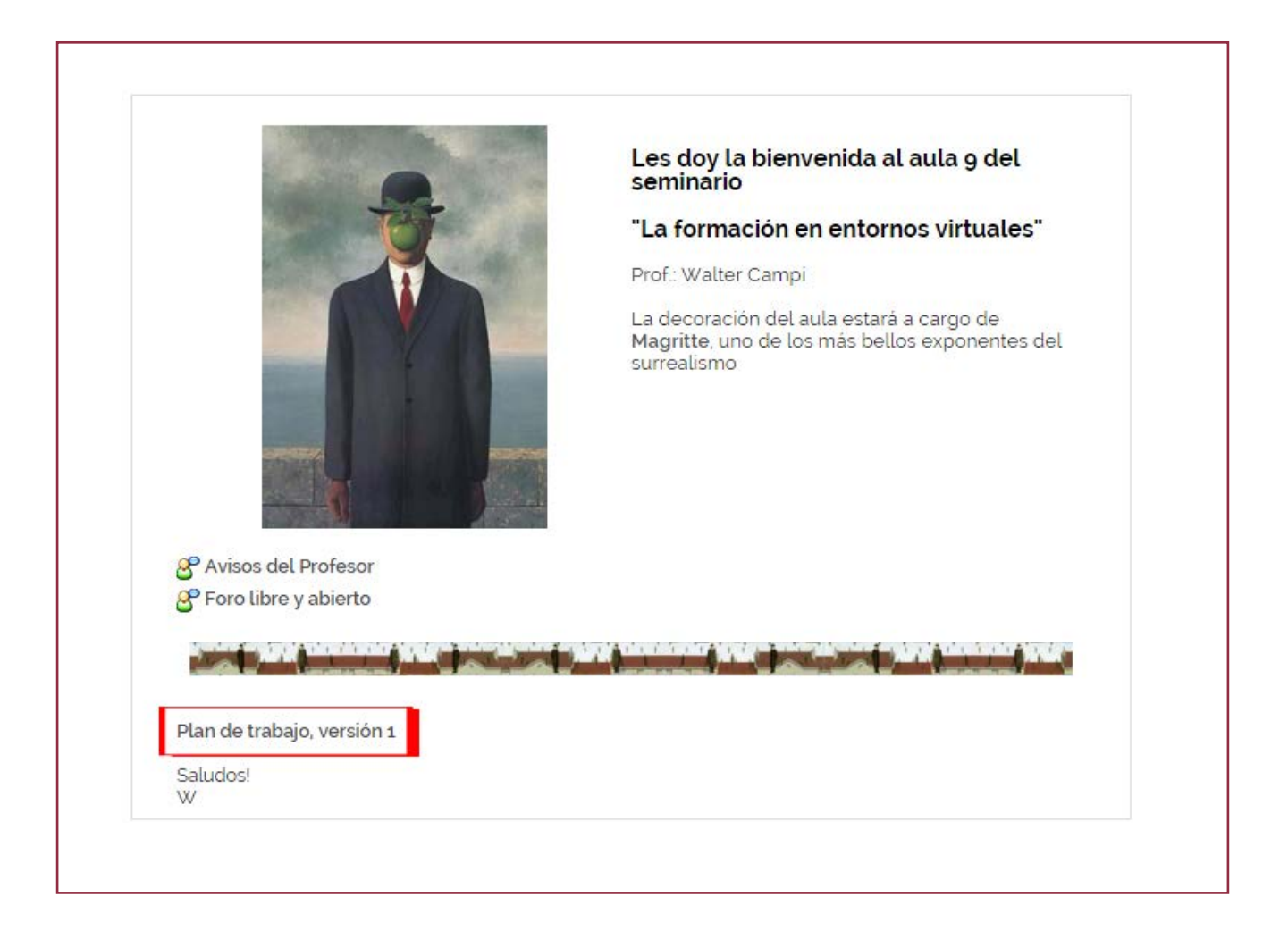

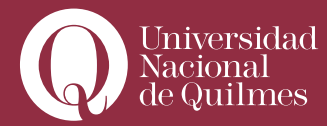

Se mostrará una ventana que les informará que aún no ha sido subido el archivo. Para hacerlo, es preciso cliquear en el botón **"Editar Archivo"** que se encuentra en la barra de navegación. Una vez en la Carpeta **"Plan de Trabajo"**, deberá cliquear en el botón **"subir un archivo"** y examinar su PC en busca del archivo correspondiente al Plan de Trabajo.

| un archivo o una web |                        |                         |
|----------------------|------------------------|-------------------------|
| Ubicación            | http://                | Elija o suba un archivo |
|                      | Buscar una página web. |                         |

Finalmente, deberá confirmar que desea subir este archivo. La pantalla mostrará el archivo que ha sido subido y alojado en la Carpeta **"Plan de Trabajo"**. Luego, podrá retornar al aula, donde podrá verificar que el archivo ha sido subido con éxito.

| 📄 걸 clase07                  | 1.6Mb    | 2 oct 2013, 11:23           | Reno                             | mbra  |
|------------------------------|----------|-----------------------------|----------------------------------|-------|
| 🗌 걸 clase08                  | 157.6Kb  | 2 oct 2013, 11:23           | Plan de Trabajo que ha           | bra   |
| 🔲 걸 moddata                  | 9.2Mb 2  | 25 nov 2013, 10:58          | sido subido                      | Ibrai |
| 🔲 🝎 FEV.zip                  | 10.8Mb 2 | 21 ago 2014 03:58 Elegir Do | escomprimir Lista Restaurar Reno | mbra  |
| Plan_de_Trabajo_EDEV-FEV.doc | 28.5Kb   | 3 oct 2013, 01:03           | Elegir Reno                      | mbrai |

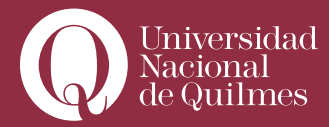

Cabe aclarar que tanto el programa como la bibliografía y la ayuda ya vendrán cargados por defecto con el aula, por lo tanto el docente no deberá configurarlos.

## > 1.2.3. Calendario

....

La siguiente tarea consistirá en completar el calendario con las fechas importantes del Plan de Trabajo, por ejemplo, las clases, las actividades, las entregas de Trabajos Prácticos, etc. Para acceder al calendario, es necesario cliquear en el nombre del mes, y luego en el botón **"nuevo evento"**.

| Vista de Mes de | tallada: 09/EDEV      | 10 🔻                                   |             |                   |                                                                               | Nuevo evento   |
|-----------------|-----------------------|----------------------------------------|-------------|-------------------|-------------------------------------------------------------------------------|----------------|
| < octubre 20    | 014                   |                                        | noviembre 2 | 014               |                                                                               | diclembre 2014 |
| Domingo         | Lunes                 | Martes                                 | Miércoles   | Jueves            |                                                                               | Sábado         |
|                 |                       |                                        |             |                   | Generar nuevo evento                                                          |                |
| 2               | 3                     | 4                                      | 5           | 6                 | 7                                                                             | 8              |
| 9               | 10                    | 11                                     | 12          | 13                | 14                                                                            | 15             |
| 16              | 17                    | 18                                     | 19          | 20                | 21                                                                            | 22             |
| 23              | 24                    | 25                                     | 26          | 27                | 28                                                                            | 29             |
| 30              |                       |                                        |             |                   |                                                                               |                |
| Eventos         | globales: visibles (c | lic para ocultar)<br>lic para ocultar) | Eve         | entos de curso: v | isibles ( <b>clic para ocultar</b> )<br>visibles ( <b>clic para ocultar</b> ) |                |

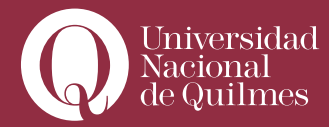

El docente deberá escoger es el tipo de evento que va a crear: los eventos de usuario serán visibles solo por el profesor, los eventos del curso serán visibles por todos los estudiantes del curso. Si el docente ha configurado grupos de trabajo en el aula, podrá elegir la opción **"Eventos de grupo"**. Dado que en este caso se trata de crear eventos del curso, seleccionará la casilla correspondiente y le dará ok. Deberá ingresar un nombre y una descripción para el evento, y configurar las fechas de inicio y de cierre. Para finalizar deberá guardar los cambios realizados.

| Evento de usuario                                                                                                    |                                                                   |
|----------------------------------------------------------------------------------------------------|-------------------------------------------------------------------|
| Evento de grupo para el grupo                                                                                                    | •                                                                 |
| Evento de grapo para orgrapo                                                                                                    |                                                                   |
|                                                                                                    |                                                                   |
| OK Cancelar                                                                                                    |                                                                   |
| Rinkversklad<br>Sveysnal<br>Newsmall                                                                                                    | 🎯 🛛 Ayuda 🔿 Sali                                                  |
| Inicio / 0g/EDEV so / Catendario / Nuevo evento                                                                                                    |                                                                   |
| Nuevo evento (Evento de curso)                                                                                                    | Clave de eventos                                                  |
| Nombre Entrega del primer trabajo practico<br>Descripción Trebuchet ・ 3 (12 pt) ・ ・ Itiona ・ B Z 旦 용 ち ズ 街 い い<br>軍事事員 利 11 日日 住住 住住 海 海 一 山 ● ● ● □ □ ② 森 段 〇 図 | Global     Global     Grupo     Grupo     Grupo                   |
| Se entregarán las consignas para la realización del primer trabajo práctico                                                                                      | Vista de Mes                                                      |
|                                                                                                    | octubre 2014<br>Dom Lun Mar Mié Jue Vie Sáb                       |
|                                                                                                    | 1 2 3 4<br>5 6 7 8 9 10 11                                        |
|                                                                                                    | 12 <b>13</b> 14 15 16 17 18<br>19 20 <b>21</b> 22 <b>23</b> 24 25 |
|                                                                                                    | 28 27 28 29 30 31                                                 |
|                                                                                                    | noviembre 2014                                                    |
|                                                                                                    |                                                                   |
|                                                                                                    | 9 10 11 12 13 14 15                                               |
|                                                                                                    | 10 17 18 19 20 21 22<br>23 24 25 26 27 28 29                      |
| Nuclei Boldy                                                                                                    | diciembre 2014                                                    |
| Duración Sin duración                                                                                                    | Dom Lun Mar Mié Jue Vie Sáb                                       |
| Hasta 13 ▼ noviembre ▼ 2014 ▼ Hora 00 ▼ 00 ▼                                                                                                    | 1 2 3 4 5 6                                                       |
| Duración en minutos                                                                                                    | 14 15 16 17 18 19 20                                              |
| Repetitiones • No repeticiones                                                                                                    | 28 29 30 31                                                       |
| Guardar cambios                                                                                                    |                                                                   |
|                                                                                                    |                                                                   |

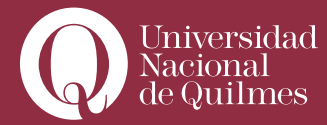

Para finalizar deberá guardar los cambios realizados, y ya de vuelta en el aula, podrá verificar que se ha registrado el nuevo evento en el calendario.

### > 1.2.4. Foro abierto

El siguiente paso será en habilitar un primer tema en el foro abierto para que los estudiantes se presenten como una primera actividad socializadora en el aula.

Cliqueando en el enlace foro abierto, deberá crear un nuevo tema de discusión completando el asunto y el enlace inicial. Una vez finalizado, deberá cliquear en el botón "enviar al foro". Una nueva página permitirá acceder al nuevo tema. Los estudiantes, luego, podrán realizar una intervención en el foro, anidando sus respuestas a este mensaje o a las respuestas de sus colegas.

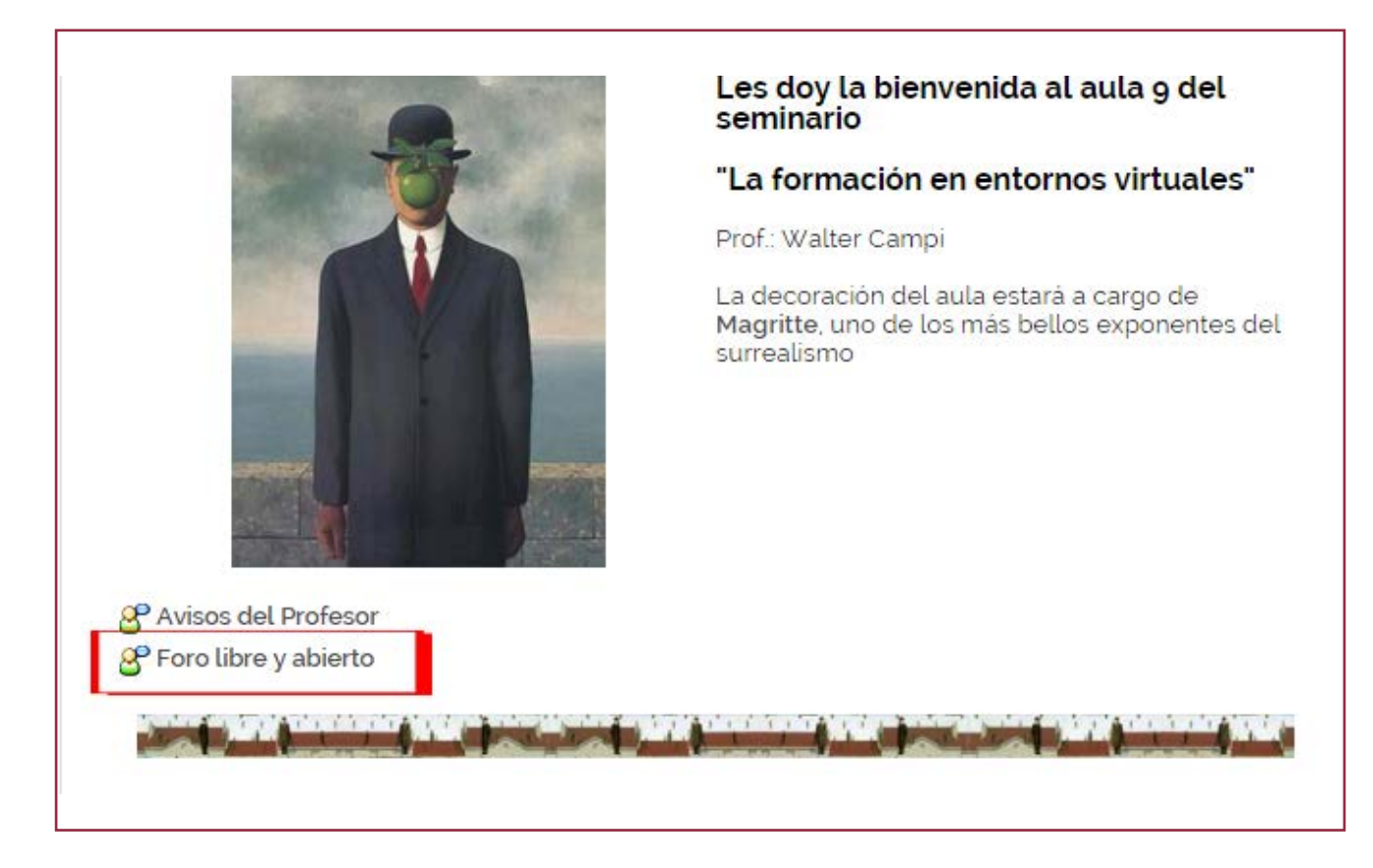

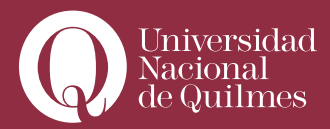

## Clase N° 2:

#### > Editando la clase

Hemos visto las tareas preliminares a realizar en el aula: colocar un mensaje de bienvenida con una primera presentación del curso, subir el Plan de Trabajo, habilitar el foro abierto, configurar el calendario, etc. En esta sección, veremos los recursos disponibles para la edición y publicación de contenidos en las clases.

En primer lugar, para que estos recursos sean visibles, el docente deberá **ACTIVAR EDICIÓN**. Una vez activada la edición, en el bloque de cada aula es posible observar espacios habilitados para la edición de contenidos.

Es conveniente recordar aquí que cada bloque de clase está compuesto de tres instancias:

1) La etiqueta, donde se realiza una breve presentación del tema que será trabajado en dicha clase.

2) Los contenidos de la clase propiamente dichos.

3) Una actividad, que podrá ser obligatorio u optativa, de acuerdo a lo ya convenido previamente en el plan de trabajo.

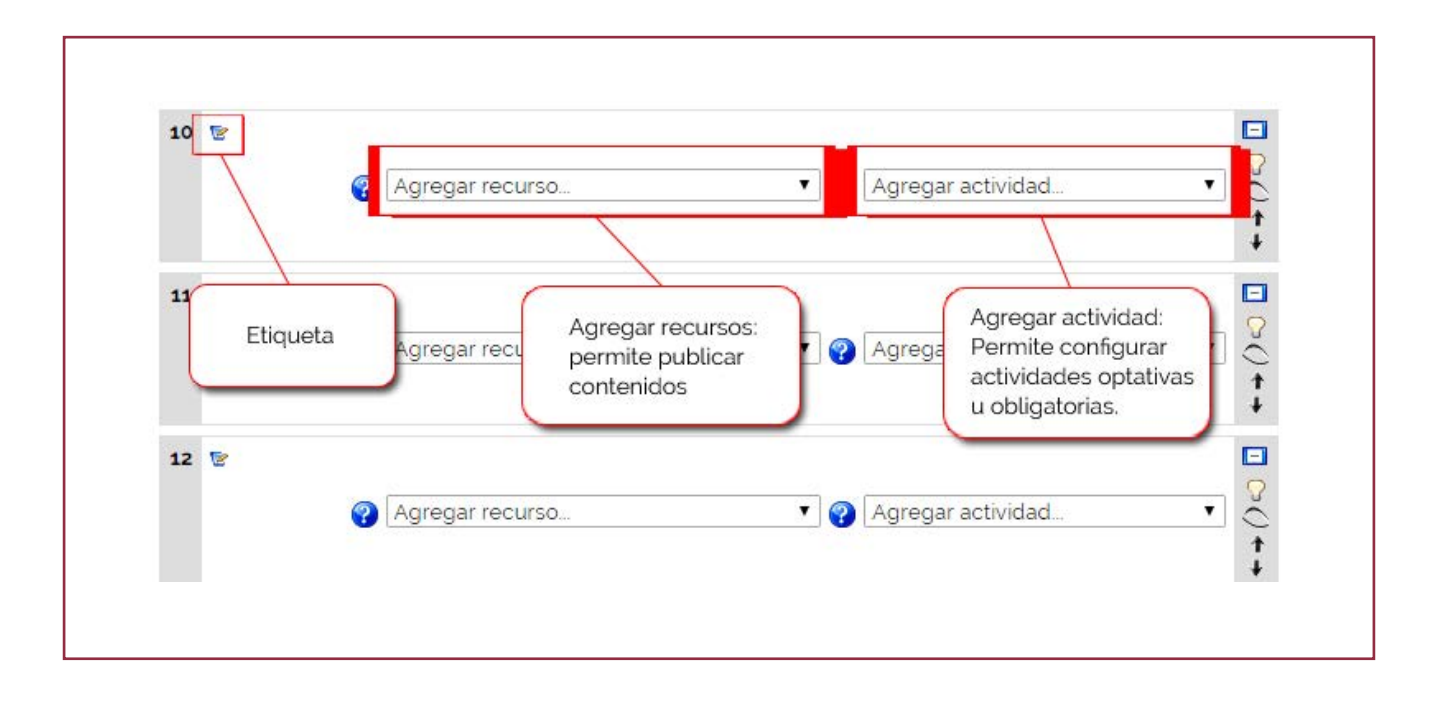

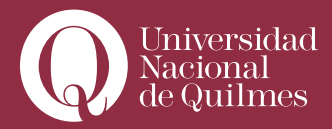

# > 2.1. Editar la etiqueta

Para editar la etiqueta, es necesario desplazarse hacia el bloque de la clase, y clickear en el link **"edi-tar informe"**.

| <b>10</b> E | Bienvenidos a la clase!!! 🖻 |                         | E |
|-------------|-----------------------------|-------------------------|---|
|             | Agregar recurs              | so gregar actividad     |   |
|             |                             | Click en editar informe |   |
| 11 🛯        | 8                           |                         | E |
|             |                             |                         |   |

| Resurted               | n: Trebuchet ▼ 3 (12 pt) ▼ ▼ Idioma ▼ B I U S × 2 ⑧ ∽ ↔<br>軍事事事   11 14 注注 译 译 下 3 (2 pt) ▼ ▼ Idioma ▼ B I U S ↓ 2 (2 pt) ↓ ↔ ↔ |
|------------------------|----------------------------------------------------------------------------------------------------|
| Sobre los resúmenes 💡  | Bienvenidos a la clase!!!                                                                                                    |
| Sobre el editor HTML 💡 | En esta primera semana (de menzar il l'impission de códica                                                                      |
|                        | dos "casos", a partir de los Barra de Herramientas laje teór oculto de Word                                                     |
|                        | pensado para este seminar de edición de texto                                                                                   |
|                        |                                                                                                    |
|                        |                                                                                                    |
|                        |                                                                                                    |
| Texto de la etiqu      | eta                                                                                                    |
|                        |                                                                                                    |
|                        |                                                                                                    |
|                        |                                                                                                    |
|                        |                                                                                                    |
|                        | Guardar cambios                                                                                                    |
|                        | Ruta: body » div                                                                                                    |
|                        |                                                                                                    |

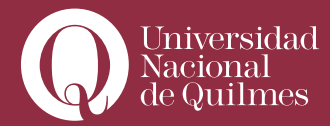

En la imagen de arriba, podemos apreciar la etiqueta terminada, pero todavía este material está en invisible para los alumnos: el ojo cerrado de la barra de la derecha, indica que no lo hemos puesto visible, por eso la etiqueta se ve en gris. Cuando terminemos de subir los contenidos de la clase y actividades correspondientes, debemos hacer un clic sobre ese ojo para dejar visible todo el material. Entretanto, el docente puede ir subiendo contenidos y configurando actividades, dejándolas en invisible, a fin de activarlas el día correspondiente a tal clase.

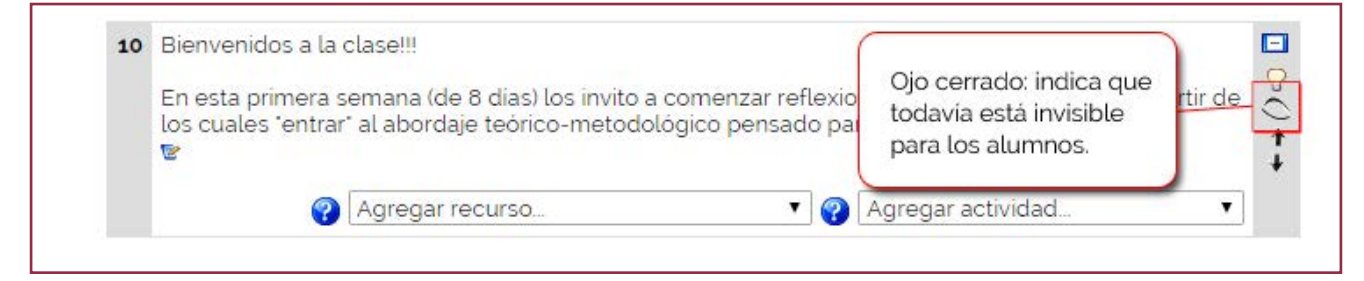

### > 2.2. Editar los contenidos de la clase

Para la publicación de contenidos en el aula, contamos fundamentalmente con dos recursos: Enlazar un archivo o una web, y Editar una página web. Para ello, con la edición activado, vamos a la sección **"agregar recursos"** que figura en cada clase:

#### > 2.2.1. Enlazar un archivo

Este recurso consiste en subir como clase un archivo previamente guardado en nuestra computadora, como documento Word o pdf. Para ello, es necesario subir ese archivo al reservorio de archivos de cada aula (si un docente dicta dos cursos, deberá subir el archivo en cada curso, porque de lo contrario no lo podrá enlazar en el aula). Hay dos formas de subir el archivo. La primera consiste en ir a la sección de Archivos **del aula, que se encuentra en el ángulo inferior izquierdo:** 

| 10 | Bienvenidos a la                             | clase!!!                                                                                      |                                           |                                           |          |
|----|----------------------------------------------|-----------------------------------------------------------------------------------------------|-------------------------------------------|-------------------------------------------|----------|
|    | En esta primera s<br>los cuales "entrar<br>😰 | emana (de 8 días) los invito a comenzar re<br>al abordaje teórico-metodológico pensa          | eflexionando sobre<br>Ido para este serpi | e dos "casos", a pa<br>nario<br>Desplegar | artir de |
|    | 3                                            | Agregar recurso —                                                                             | • 🕜 Agregar                               | Desprega                                  | •        |
| 11 | 8                                            | Agregar recurso<br>Añadir una etiqueta<br>Editar una página de texto<br>Editar una página web | Agregar ac                                | tividad                                   | ,        |
|    |                                              | Enlazar un archivo o una web                                                                  |                                           |                                           |          |
|    |                                              | Mostrar un directorio<br>Desplegar Paquete de contenidos IMS                                  |                                           |                                           |          |

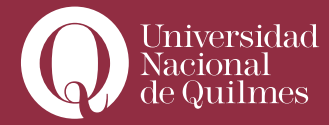

Y la segunda consiste directamente en seleccionar **"agregar recursos"** en la clase correspondiente, y allí ir a **"Enlazar un archivo o una web"**. Allí aparece la siguiente pantalla:

|                    | Nombre* Clase 2    |                                           |                        |                                                                            |
|--------------------|--------------------|-------------------------------------------|------------------------|----------------------------------------------------------------------------|
|                    | Trebuchet 1 (8 pt) | ۲ ۲ Idioma ۲<br>۲۰۰۰ (Editiona ۲ Idioma ۲ | B7 <u>U</u> \$ 528 000 |                                                                            |
|                    |                    | **************************************    |                        | Resumen (es para el sistema;<br>los alumnos no lo von)<br>puede sor breve. |
|                    | Ruta:              |                                           |                        |                                                                            |
|                    | () Mult            | Cliquear en "Elija o<br>suba un archivo"  |                        |                                                                            |
| Enlazar un archivo | o una web          | - 18 JA 248038 2407 MR4.                  |                        |                                                                            |

Allí se recomienda crear un directorio, con el fin de almacenar allí todos los archivos correspondientes a esa clase:

| 📄 🛃 ll0009.pdf              | 117.3Kb 10 dic 2012                                    | 06:32                                                      | Elegir Renombrar       |
|-----------------------------|--------------------------------------------------------|------------------------------------------------------------|------------------------|
| 📄 👿 loquenopuedefaltar.doc  | 13Kb 24 oct 2012                                       | 2, 12:49                                                   | Elegir Renombrar       |
| 📄 🝎 new.zip                 | Can all and a cost and                                 | - 4446 Elocir Decomprimir List                             | ta Restaurar Renombrar |
| 🛛 📆 versionparaimprimir.pdf | Usar la opcion "o<br>para almacenar<br>correspondiente | trear directorio"<br>todos los archivos<br>is a esa clase. | Elegir Renombrar       |
| Con los archivos escogidos  |                                                        |                                                            |                        |
| Crear un directorio         | Seleccionar todos                                      | No seleccionar ninguno                                     | Subir un archivo       |

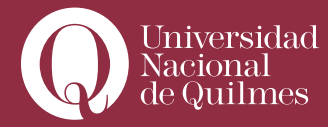

Cliquear en el directorio recién creado (por ejemplo: clase\_2) y utilizar la opción de **"subir un archivo"** para alojar allí los archivos de nuestra computadora que corresponden a esa clase.

|                                            | and d_1                          |                   |                       |                        |               |
|--------------------------------------------|----------------------------------|-------------------|-----------------------|------------------------|---------------|
|                                            | raiz                             | Tamaño            | Modificado            | Acción                 |               |
| Directorio de archiv<br>correspondientes a | /os<br>a la clase ch_Unidad_1.po | łf                |                       | :28 Eleç               | gir Renombrar |
|                                            | on.pdf                           | Utilizar la op    | oción "subir un archi | vo" <sup>28</sup> Eleç | gir Renombrar |
|                                            | Con los archivos escogidos       |                   |                       |                        |               |
| -                                          | Crear un directorio              | Seleccionar todos | No seleccionar r      | ninguno Subi           | ir un archivo |

Una vez que el archivo está en el reservorio de archivos del aula, cliqueamos "Elegir" de la columna derecha:

| Nombre                                   | Directorio de archivos<br>correspondientes a la clase | cado Acción                                                |                      |
|------------------------------------------|-------------------------------------------------------|------------------------------------------------------------|----------------------|
| ■ Breccono rail                          | ad_1pdf 812Kb<br>202.7Kb                              | 18 ago 2009, 05:28 Elegir R<br>18 ago 2009, 05:28 Elegir R | enombrar<br>enombrar |
| Archivo de la clase<br>los archivos esco | ogidos •<br>o Seleccionar todos No                    | Click en "Elegir"                                          | archivo              |

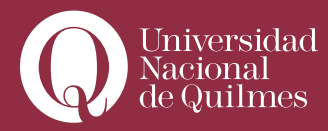

#### Se desplegará automáticamente esta ventana:

| Obicación         | semana 1/FEV Wertsch Unidad 1     | pdf               | lija o suba un archivo               |                    |
|-------------------|-----------------------------------|-------------------|--------------------------------------|--------------------|
|                   | Buscar una página web.            |                   |                                      |                    |
|                   |                                   |                   |                                      |                    |
| Ventana           |                                   |                   |                                      |                    |
|                   |                                   |                   |                                      | Archivo elegido    |
| Forzar de rearca  |                                   | Elegir siemp      | re 🖌                                 |                    |
| i orzai dereai ga | Nueva ventaria                    | "Nueva vent       | ana"                                 |                    |
| Ventana           |                                   |                   |                                      |                    |
| ventana           |                                   |                   |                                      |                    |
| Parámetros        |                                   |                   |                                      |                    |
| Parámetros        |                                   |                   |                                      |                    |
| Parámetros        |                                   |                   | Guardar cambios                      | y Aostrar Avanzada |
| Parámetros        |                                   |                   | Guardar cambios<br>regresar al curso | y Aostrar Avanzada |
| Parámetros        | Guardar cambios y regresar al cur | rso C fdar cambio | Guardar cambios<br>regresar al curso | y Nostrar Avanzada |

En el aula, el docente visualiza el archivo de la clase de la siguiente manera:

|    | En este primera compana (de 8 días) los invitos a comenzar reflevienando sobre dos "escos", a partir de |
|----|----------------------------------------------------------------------------------------------------|
|    | los cuales "entrar" al abordaje teórico-metodológico pensado para este seminario                        |
|    |                                                                                                    |
| Г  |                                                                                                    |
| L  |                                                                                                    |
|    | Agregar actividad                                                                                       |
| 11 | Pogumento de la clase                                                                                   |
|    |                                                                                                    |
|    | Agregar actividad                                                                                       |
|    |                                                                                                    |

#### > 2.2.2. Enlazar una web

Este recurso se utiliza para poner el acceso directo a una página web: puede ser un artículo complementario de la bibliografía, un blog, etc. Para ello se utiliza también la función de **"Enlazar un archivo o una web"**, que se encuentra en la sección **"agregar recursos"**:

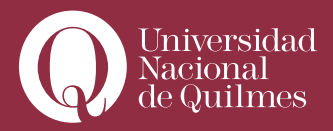

|              | ₽Agregando I                                                                                                    | Recurso a tema 10 🍘                            | Nombre o titulo<br>para la página web                                     |
|--------------|----------------------------------------------------------------------------------------------------|------------------------------------------------|---------------------------------------------------------------------------|
| Ajustes gene | erales                                                                                                    | /                                              |                                                                           |
|              | Nombre* Texto de Miguel Cané. "E                                                                                                    | En Viaje*                                      |                                                                           |
|              | Trebuchet         I 3 (12 pt)           Image: Image: I | • Idoma • B ≠ U S × x <sup>1</sup> 8   v<br>0  |                                                                           |
|              | "En Viaje", de <u>Mique</u> l Cane                                                                                                    |                                                | Resumen (Es para el sistema<br>Los alumnos no lo ven):<br>Debe ser breve. |
|              | Bother Junction                                                                                                    |                                                |                                                                           |
|              |                                                                                                    |                                                |                                                                           |
| Enlazar un a | rchivo o una web                                                                                                    | Pegar la dirección<br>de la página web         |                                                                           |
|              | Ubicación http://www.edu.mec.gu<br>Buscar una página web                                                                                                    | ib uy/bibioteca_digitat/libros Elija o suba un | archivo                                                                   |
| Ventana      | -                                                                                                    | _                                              |                                                                           |
|              |                                                                                                    | Seleccionar "Nueva ventana"                    |                                                                           |
|              | Forzar descarga 🌚 💿<br>Ventana Nueva ventana 🔹                                                                                                    |                                                | * Mostrar Avanzadas                                                       |
| Parámetros   |                                                                                                    |                                                |                                                                           |
|              |                                                                                                    |                                                | Mostrar Avanzadas                                                         |

Una vez que cliqueamos en **"Guardar cambios y regresar al curso"**, el link queda de la siguiente manera:

| 10 | Bienvenidos a la clase!!!                                                                                                  |                     |             |
|----|----------------------------------------------------------------------------------------------------|---------------------|-------------|
|    | En esta primera semana (de 8 días) los invito a comenzar<br>los cuales "entrar" al abordaje teórico-metodológico pens<br>😨 | Página web enlazada | a partir de |
|    | 📸 Texto de Miguel Cané, "En Viaje" 🗕 🕸 😨 🛠 🗸                                                                               |                     | -           |
|    | 🚱 Agregar recurso 🔹                                                                                                    | Agregar actividad   | •           |

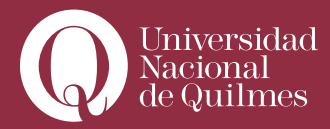

#### > 2.2.3. Editar una página web

Este recurso se emplea para combinar texto con hipervínculos a diversas páginas web, imágenes y/o videos. Para ello, vamos a seleccionar en **"agregar recursos"**, la opción Editar una página web. Allí se nos abre una página que, primero nos pide el "nombre" o título con el que los alumnos visualizarán este recurso (puede ser "clase 2"), el resumen –es para el sistema, puede ser breve y/o repetir el título- y un editor de texto:

|                                                 | Resumen de tema 10                                                                                                    |
|-------------------------------------------------|----------------------------------------------------------------------------------------------------|
| Resumen:                                        | Trebuchet       Y       3 (12 pt)       Y       Y       Idioma       Y       B       I       II       S       S </th |
| Sobre los resúmenes 🕜<br>Sobre el editor HTML 设 | Bienvenidos a la clase!!!<br>En esta primera semana (de 8 días) los invito a comenzar reflexionando sobre<br>dos "casos", a partir de los cuales "entrar" al <u>abordaje teórico-metodológico</u><br><u>pensado para este seminario</u>                                                                                                    |

¿Cómo insertar un hipervínculo? Seleccionar, sombreando con el cursor del mouse, alguna/s palabra/s que van a ser el anclaje de este vínculo, así por ejemplo, aquí hemos seleccionado "los siguientes textos de Miguel Cané". Con las palabras seleccionadas, hacer clic en "agregar hipervínculo". Allí se abre el siguiente cuadro:

|                    | Resumen de tema 10                                                                                                    |
|--------------------|----------------------------------------------------------------------------------------------------|
| Resumen: Trebucher | 3(12 pt) ▼       ▼       Idoma ▼       B       I       S       S |

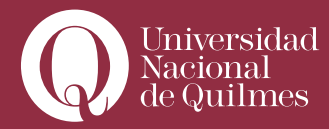

El vínculo queda subrayado y en color azul, los alumnos tendrán acceso directo a esa página web mediante un clic:

| Resumen:                                        | Trebuchet                                       | Idioma     B     Image: B     Image: C     Image: C       1     14     15     15     15     16 |
|-------------------------------------------------|-------------------------------------------------|------------------------------------------------------------------------------------------------|
| Sobre los resúmenes 💡<br>Sobre el editor HTML 💡 | Bienvenidos a                                   | Insertar vínculo - Google Chrome                                                               |
|                                                 | En esta prime<br>dos "casos", a<br>pensado para | https://edev.uvq.edu.ar/lib/editor/htmlarea/popups/link_<br>Insertar vínculo                   |
|                                                 |                                                 | URL: http://<br>Título:<br>Destino: Ninguno T<br>Anclas: T                                     |
|                                                 |                                                 | Buscar OK Cancelar                                                                             |
|                                                 |                                                 |                                                                                                |

Podría darse el caso de que el docente quisiera poner un hipervínculo dirigido no a una página web, sino a un archivo Word o pdf que se encuentra en el reservorio de archivos del aula, o subir a tal efecto un nuevo documento. Para ello, deberá seleccionar el texto donde irá el hipervínculo, y hará clic en **"agregar hipervínculo"**. Como ya sabemos, se abrirá la siguiente pantalla:

| Resumen: Trobuchet 3 (12 pt) V Idioma B Z U S X X I V V<br>E = = = M Y = = = F T Q - J & @ @ @ O D<br>Sobre los resúmenes<br>Sobre el editor HTML<br>Hiervenidos<br>En esta prime<br>dos "casos", a<br>pensado para<br>URL: ILLOY/<br>Tibulo:<br>Lestino: Ninguno<br>Andas: V |                                                 |                                                 | Resumen de tema 10                                                               |
|----------------------------------------------------------------------------------------------------|-------------------------------------------------|-------------------------------------------------|----------------------------------------------------------------------------------|
| Sobre los resumentes<br>Sobre el editor HIML<br>En esta prime<br>dos "casos", a<br>pensado para<br>URL: ILLE//,<br>Titulo:<br>Destino: Ninguno<br>Andas: T                                                                                                    | Resumen                                         | Trebuchet                                       | 3 (12 pt) ▼ Idioma ▼ B I U <del>S</del> × x <sup>2</sup> (10) w ↔                |
| Fn esta prime<br>dos "casos", a<br>pensado para<br>URL: Insertar vínculo<br>URL: Introf/<br>Titulo:<br>Lestino: Ninguno<br>Anclas: ▼                                                                                                    | Sobre los resúmenes 💡<br>Sobre el editor HTML 🤪 | ≡ ≡ ≡ ■   •<br>Bienvenidos a                    | 14   j = := 15 15 15   13 13   - 1, ∞ ∞ ∞ ∞ ∞ □ □ □ □ □ □ □ □ □ □ □ □ □ □        |
| URL: 11157/.<br>Titulo:<br>Destino: Ninguno<br>Anclas: V                                                                                                    |                                                 | En esta prime<br>dos "casos", a<br>pensado para | https://edev.uvq.edu.ar/lib/editor/htmlarea/popups/link_ bre<br>Insertar vinculo |
| Andas:                                                                                                    |                                                 |                                                 | URL: Tituo:                                                                      |
|                                                                                                    |                                                 |                                                 | Anclas: V                                                                        |

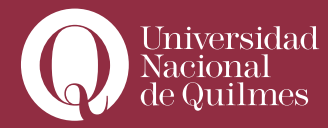

A diferencia del caso anterior, no ponemos la dirección de la página web (URL), porque queremos que el vínculo sea un archivo que tenemos en nuestra computadora. Entonces, elegimos la opción buscar.

| Resument Attps://edev                  | uvq.edu.ar/lib/editor/htmlarea | /popups/link.php?id | *   10 1 10 04 |
|----------------------------------------|--------------------------------|---------------------|----------------|
| Insertar vincu                         | lo                             |                     |                |
| Sobre los resúmenes 🕜 Navegador de arc | ilvos                          |                     |                |
| a 🔤 🔤 backu                            | odata                          | 23 oct 2012, 11:4   | hando sobre    |
| 🔲 🥥 modd                               | ta                             | 17 feb 2013, 03:0   | odológico      |
| 🗐 🥥 semar                              | 01                             | 24 oct 2012, 01:0   |                |
| 🖯 🖂 seman                              | <u>a 10</u>                    | 24 oct 2012, 01:0   |                |
| 🗎 🖂 semas                              | 0.2                            | 24 oct 2012, 01:0   |                |
| 🗐 🥶 seman                              | 0.3                            | 24 oct 2012, 01:0   |                |
|                                        |                                |                     |                |
|                                        |                                |                     |                |
|                                        |                                |                     |                |
| Selección: Elimina                     | Mover Comprimir Renombrar      | Cerrar              |                |
| Coloring and                           | Crear carpeta                  |                     |                |
| Seleccionar archiv                     | No se eligio archivo Subir     |                     |                |
|                                        |                                |                     |                |

Ya en nuestro reservorio de archivos, hacemos clic en el nombre del archivo, y automáticamente nos aparecerá la siguiente pantalla:

| Resumen:                                       | Trebuchet          | ▼ 3(12 pt) ▼                  | ▼   Idioma ▼<br>:  T <sub>3</sub> ()s  — "], cee ( | BI <u>U</u> -S∣<br>≫ ∞   <b>⊡</b> □ ( | ×2 ×2   🖲   🗠 🖓 |
|------------------------------------------------|--------------------|-------------------------------|----------------------------------------------------|---------------------------------------|-----------------|
| iobre los resúmenes 🕐<br>obre el editor HTML 🌍 | Para la <u>sig</u> | <u>uiente actividad</u> , nos | basaremos en los e                                 | scritos de                            |                 |
|                                                |                    |                               | Hipervinculo finalizad                             | <sup>o</sup>                          |                 |
|                                                |                    |                               |                                                    |                                       |                 |

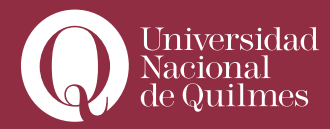

#### > 2.2.4. Insertar videos desde You Tube, o similares

Como ya dijimos, a través del empleo del recurso Editar una página Web, es posible insertar videos de sitios como You Tube, VXV, o presentaciones de diapositivas publicadas en Slide Share, etc. Para ello es conveniente primero escribir una breve introducción al video, en el editor de texto. Por ejemplo:

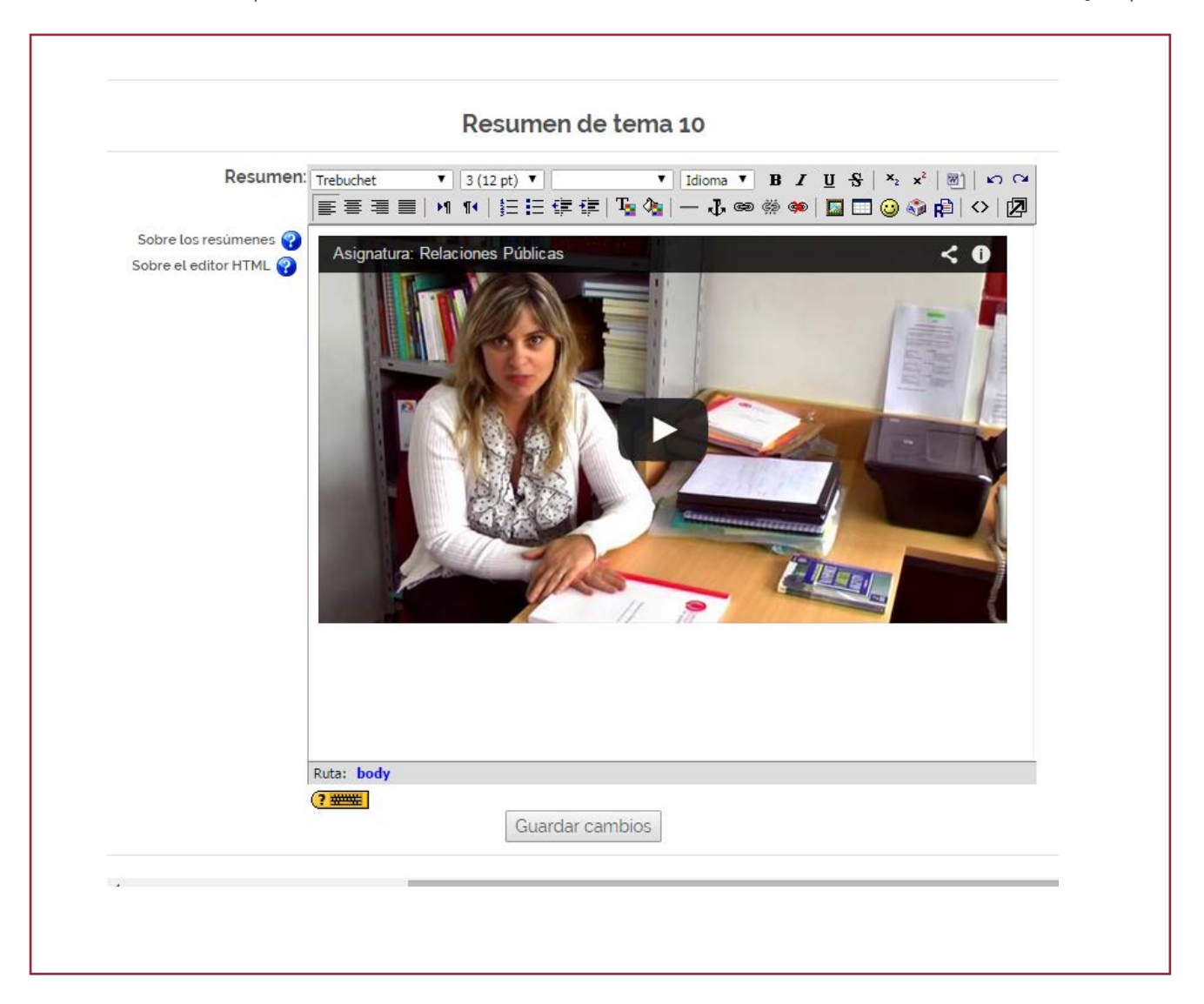

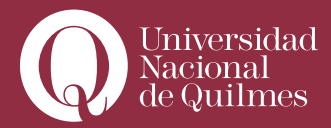

Г

....

Una vez escrita la introducción, se selecciona el ícono **"tabulación HTML"**, que está en la esquina del editor. Nos aparecerá la siguiente pantalla:

|                        | Luego de pegar el código del                                                                                                    |  |  |  |  |
|------------------------|----------------------------------------------------------------------------------------------------|--|--|--|--|
| Resumen:               | Trebuchet       ▼       3 (12 pt)       ▼       video, hacer click en         Trabulación HTML"       ▼       Tabulación HTML"       ▼                                                             |  |  |  |  |
| Sobre los resúmenes 💡  | Usted esta en MODO TEXTO. Use el botón [<>] para regresar al MODO EDITOR.                                                                                                    |  |  |  |  |
| Sobre el editor HTML 😵 | Para ta actividad, analizaremos el siguiente video<br>src='//www.youtube.com/embed/B4AwX2AnMgc?list=UUXzsy2y15KANZsga10GUseA'<br>frameborder='0' allowfullscreen><br>Código de inserción del video |  |  |  |  |

A continuación, el docente va al video seleccionado en la página de Youtube, y cliquea en el botón "Insertar": allí obtiene el código de inserción del video, que deberá copiar y pegar en el editor de página web:

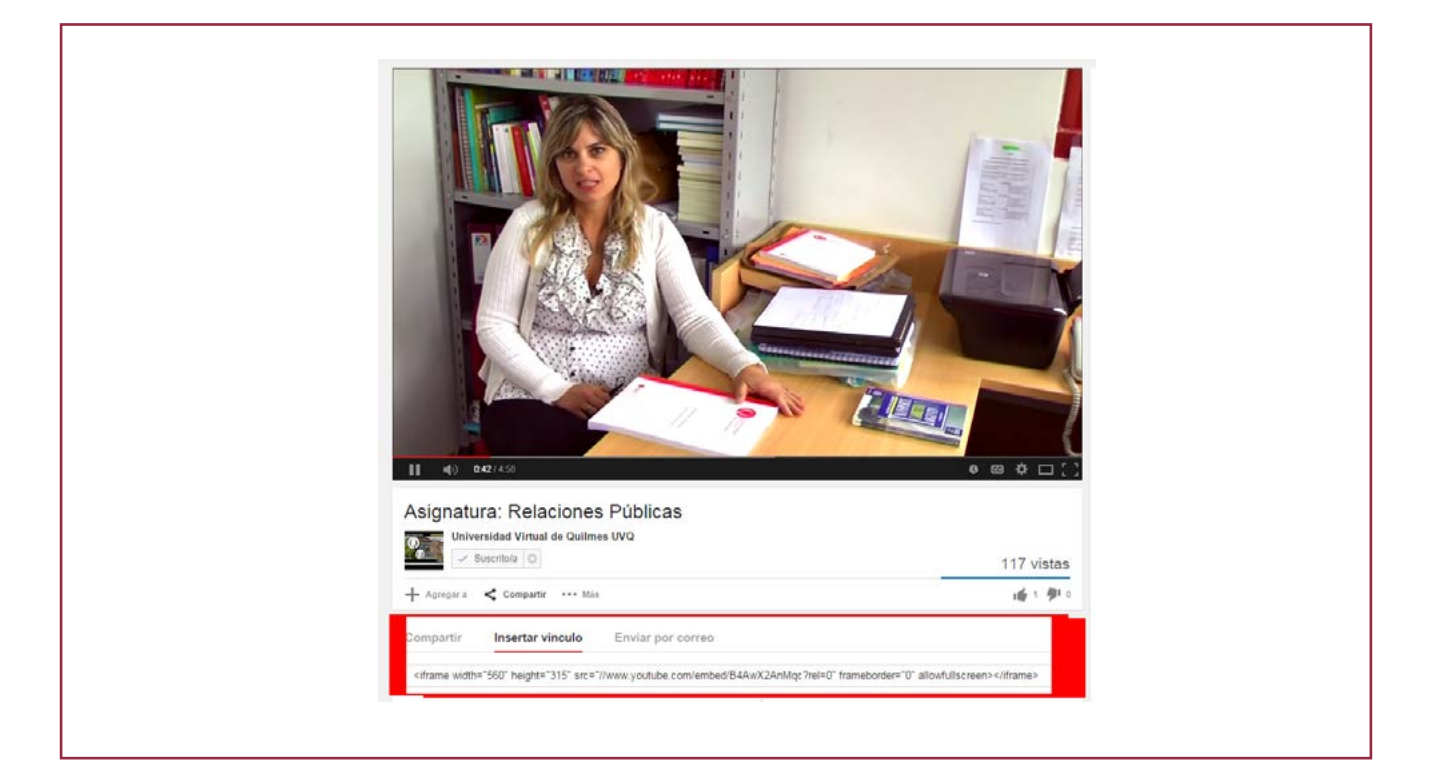

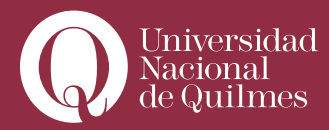

Después de pegar el código del video, hacer clic en **tabulación HTML**. El resultado es el siguiente:

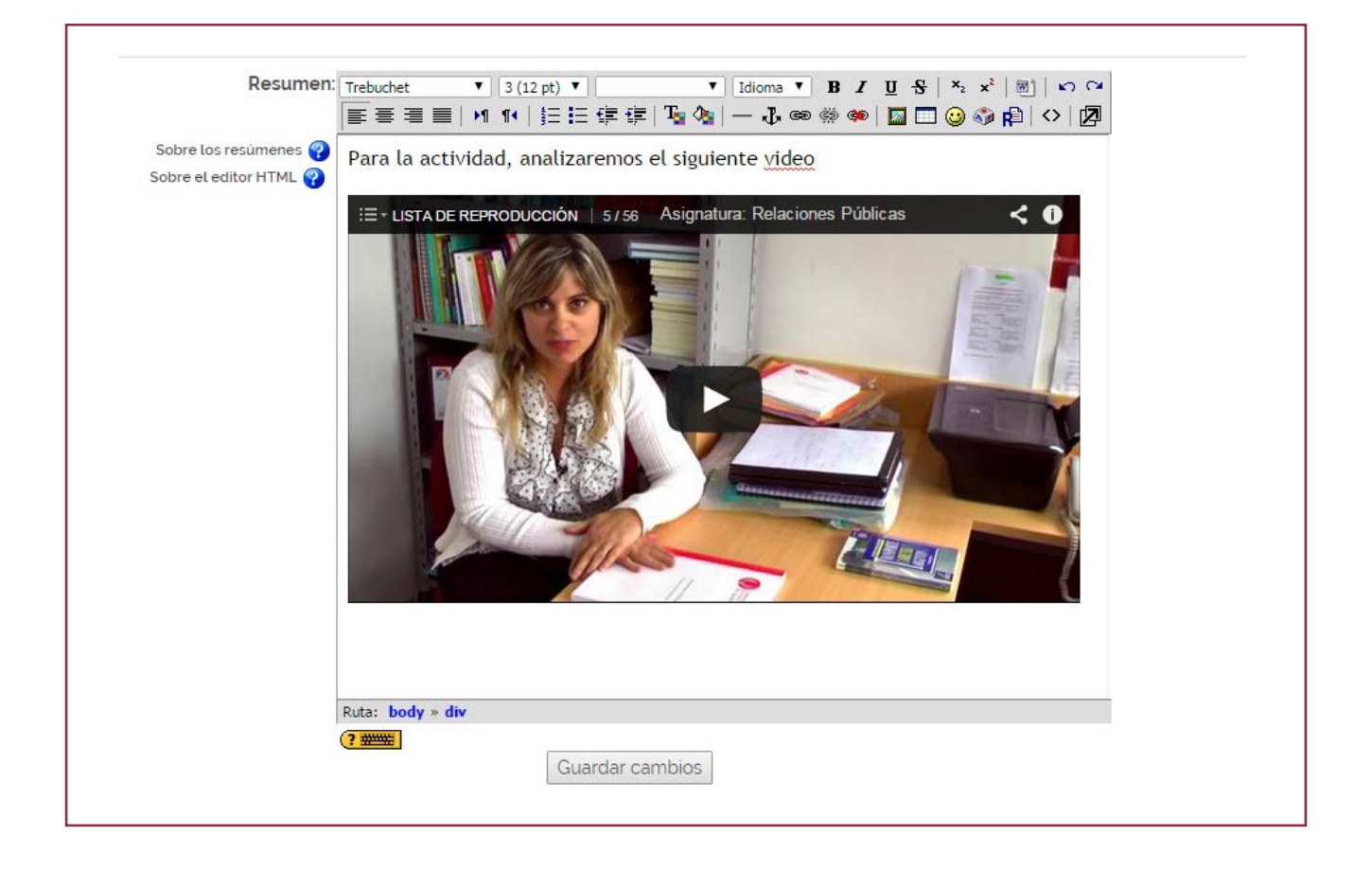

El video ya está insertado en nuestra página web, en la cual –después de colocar el texto, los hipervínculos, fotos y/o videos que nos parezcan necesarios- vamos a guardar cliqueando en **"Guardar cambios y regresar al curso"**:

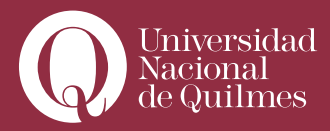

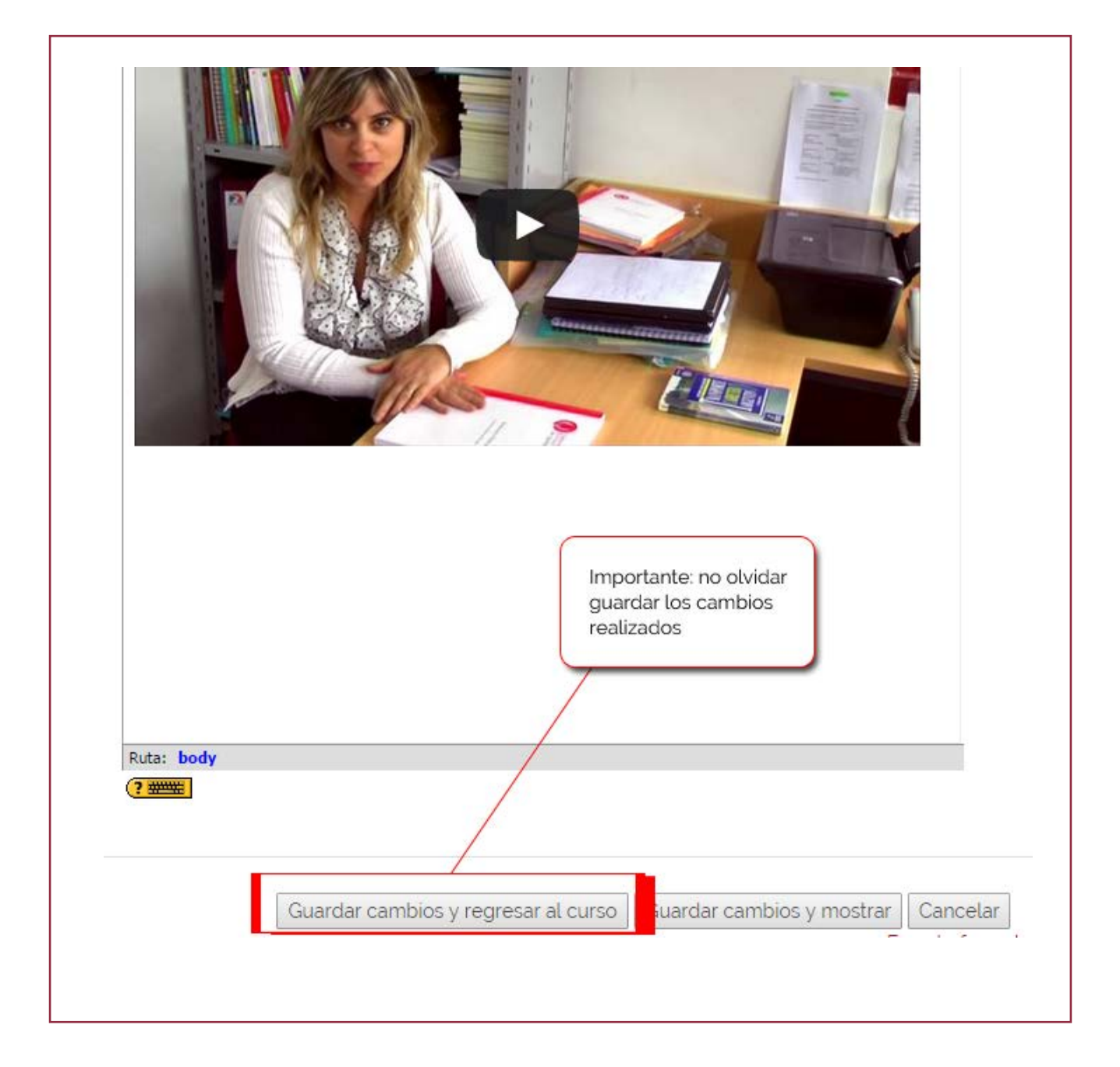

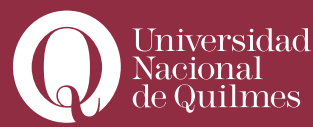

## Leer con Atención

## Insertar o "embeber" videos, presentaciones y mapas de la Web

Internet es una casi inagotable fuente de recursos didácticos multimedia de los cuales podemos sacar provecho como docentes, empleándolos como apoyo para nuestras clases, como ilustraciones a diversos temas, o como disparadores para alguna actividad o tarea.

También podemos emplear la Web como soporte de almacenamiento y distribución de videos o presentaciones en Power Point de factura propia del docente. Ya sean videos breves, pequeñas introducciones a una clase, filmadas por el docente con una webcam, presentaciones de Power Point, o Mapas personalizados, el docente puede subir las primeras a You Tube o Google Videos, las segundas a Slide Sahre y los terceros a Google Maps, para luego compartirlos en el aula virtual con sus estudiantes, insertando el código que prové cada aplicación.

#### Videos

Para buscar videos publicados en la Web, la aplicación más usada es You Tube (www.youtube.com), aunque hay otras, como Google videos (video. google.com ) . Tiene infinidad de videos sobre muy diversos temas y posee un buscador que permite buscar videos por tema o afinidades. Si el docente se registra como usuario, podrá también de modo sencillo subir sus propios videos que luego podrá embeber en el aula virtual. Para subir videos a Youtube, pueden consultar el siguiente video tutorial:ente video tutorial:

Cómo subir videos a Youtube (Parte 1) http://www.youtube.com/watch?v-=JrscZLFWesk

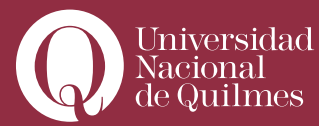

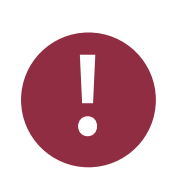

Cómo subir videos a Youtube (Parte 2) http://www.youtube.com/watch?v=Ty0bkoBM8tA

### Presentaciones

De un modo similar a Youtube con los videos, aplicaciones como Slideshare permiten copiar código para insertar presentaciones.

Para buscar o subir presentaciones publicadas en la Web, la aplicación más difundida es slideshare (www.slideshare.com)

Para subir presentaciones a Slideshare, pueden consultar el siguiente video tutorial:

Tutorial Slideshare

http://www.youtube.com/watch?v=j\_5j\_-vxjMw&feature=related

#### Mapas

De un modo similar a Youtube con los videos, aplicaciones como Google Maps, permiten copiar código para insertar mapas.

Para crear mapas personalizados en Google Maps (www.maps.google.com) y obtener el código para insertarlos, pueden consultar el siguiente video tutorial:

Cómo crear mapas personalizados con Google Maps http://www.youtube.com/watch?v=9vS8hmGtvew

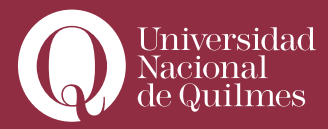

# Clase N° 3:

### > Ultimas tareas antes de finalizar la publicación de una clase

Ya sea que se enlace un archivo o se edite una página web, finalizada la publicación de contenidos, es el momento de pasar a configurar las actividades correspondientes a la clase. Estos recursos se encuentran ampliamente desarrollados en la segunda parte del manual. Sin embargo, vale la pena aclarar que ya con contenidos y actividades configurados, quedan aún dos breves tareas:activada la edición, en el bloque de cada aula es posible observar espacios habilitados para la edición de contenidos.

### > 3.1. Tornar Visible una clase

Como ya dijimos, por defecto, en el **Campus UNQ** cada clase está invisible para los estudiantes hasta que el docente la torna visible, cliqueando en el ojo cerrado que figura en el costado derecho de cada clase:

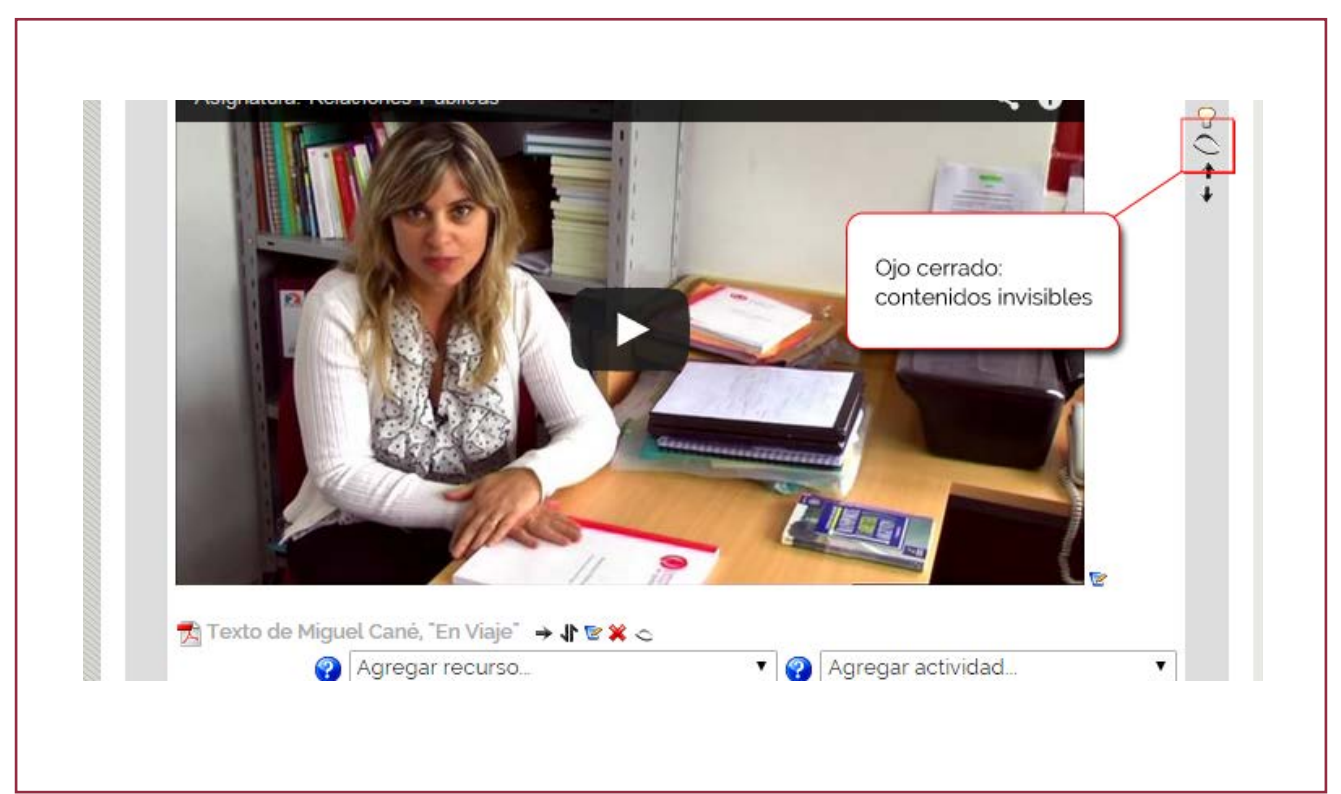

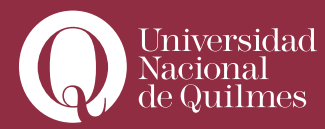

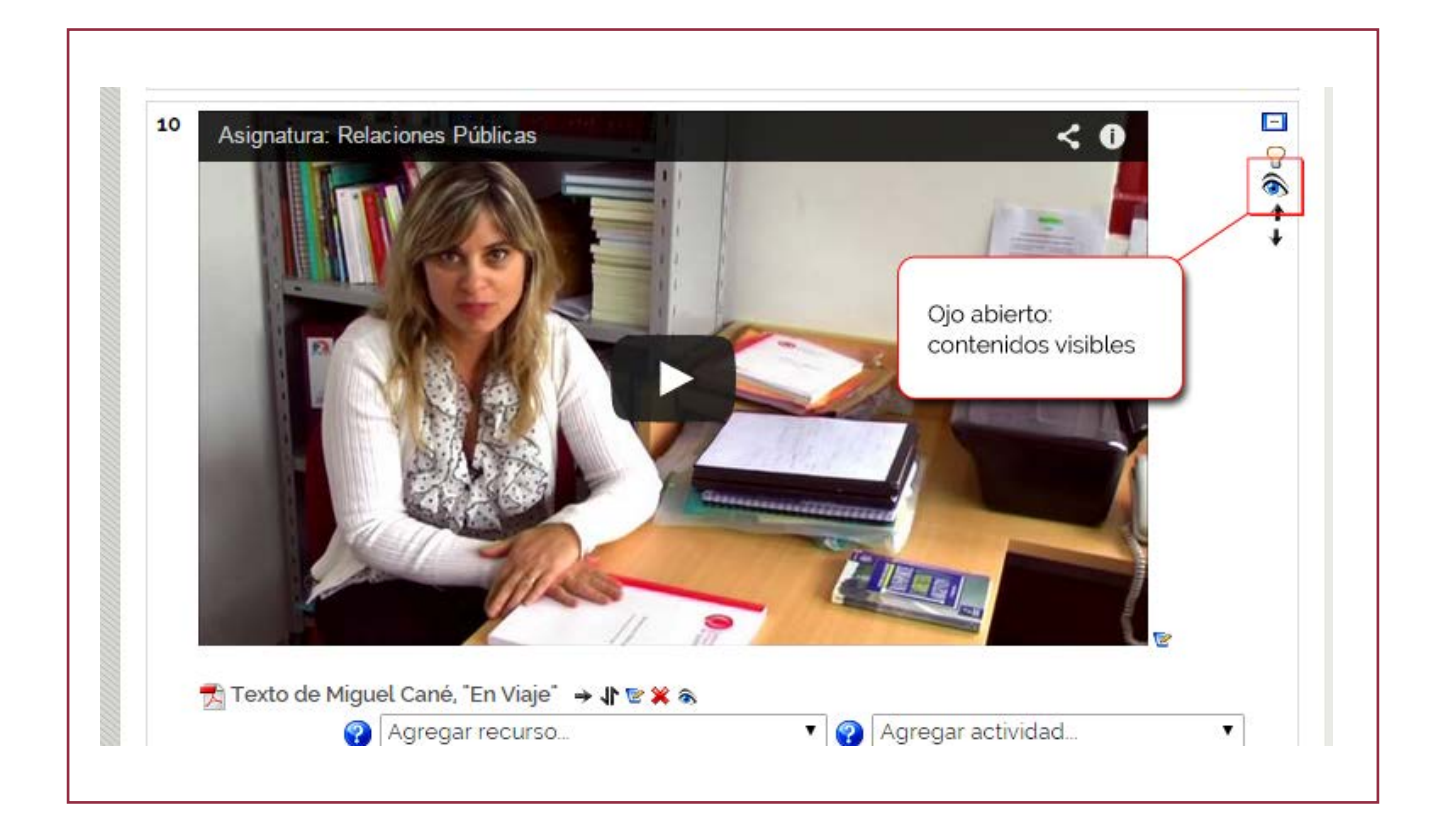

Y, por último, una vez que están todos los contenidos editados y visibles, el docente debe dirigirse a Avisos del profesor, a fin de poner una breve notificación (es un mail que replica en la casilla de todos los alumnos del aula) avisando que la clase correspondiente a esa semana ya está disponible. También es conveniente recordar periódicamente eventos del curso (como la participación en actividades o entrega de trabajos prácticos), y realizar otros avisos (por ejemplo, sobre disponibilidad de bibliografía, entrega de evaluaciones, etc.).